# МЕТОДИЧЕСКИЕ РЕКОМЕНДАЦИИ ПО РАБОТЕ В SCIMAGO JOURNAL RANKING

### **<u>1. Что такое Scimago Journal Ranking и зачем он нужен?</u>**

Scimago Journal Ranking представляет собой аналитическую платформу, которая собирает и размещает в открытом доступе научные показатели по журналам по различным критериям. На портале публикуют рейтинги публикационной активности и статистику цитирований на основании данных, собираемых с базы данных Scopus. При этом учитывается следующие показатели:

- общее число публикаций;
- общее количество цитирований;
- разбивка цитирований по годам;
- индекс Хирша.

Анализируя эти данные, подтверждается авторитет и престижность не только конкретного журнала, но и страны, где он публикуется. Рейтинги формируют по индексируемым изданиям, научным сообществам, вузам, частным организациям. Можно выбрать определенную страну, заведение или сообщество и оценить, в каком порядке журналы приведены в списке.

### 2. Как пользоваться Scimago?

Чтобы поверить, проиндексирован ли определенный журнал в Scopus, а также узнать его статистику, нужно выполнить следующие действия:

1. Перейти на сайт <u>https://www.scimagojr.com/</u>.

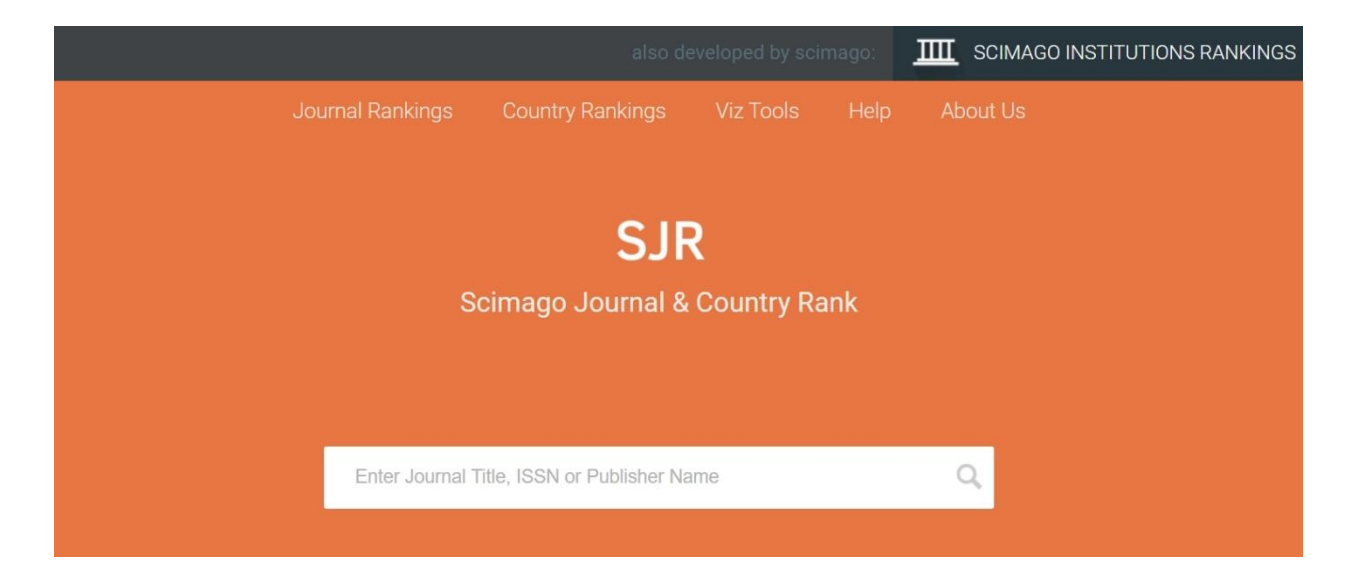

2. В появившееся окно поиска ввести название интересующего издания, ключевые слова или номер ISSN.

|             |                                    |         |                  |                  |           |      |               | SCIMAGO INSTITUTIONS R        | ANKINGS |
|-------------|------------------------------------|---------|------------------|------------------|-----------|------|---------------|-------------------------------|---------|
| SJR         | Scimago Journal & Count            | ry Rank |                  |                  |           |      | Enter Journal | Title, ISSN or Publisher Name | Q,      |
|             |                                    | Home    | Journal Rankings | Country Rankings | Viz Tools | Help | About Us      |                               |         |
| natu        | re                                 |         | Q,               |                  |           |      |               |                               |         |
|             |                                    |         |                  |                  |           |      |               | 1 - 50 of 227 💙 🔪             |         |
| Nat         | ure                                |         |                  |                  |           |      |               |                               |         |
| Unit        | ed Kingdom<br>ure Publishing Group |         |                  |                  |           |      |               |                               |         |
| Nat         | ure Genetics                       |         |                  |                  |           |      |               |                               |         |
| Unit        | ed Kingdom<br>ure Publishing Group |         |                  |                  |           |      |               |                               |         |
| Nat         | ure Medicine                       |         |                  |                  |           |      |               |                               |         |
| Unit<br>Nat | ed Kingdom<br>ure Publishing Group |         |                  |                  |           |      |               |                               |         |

3. В результате поиска выбрать нужный журнал и нажать на него.

4. Откроется страница рейтинга с подробным описанием и позицией журнала в общем списке.

### Nature

| COUNTRY                                                                       | SUBJECT AREA AND CATEGORY | PUBLISHER               | H-INDEX                                                         |
|-------------------------------------------------------------------------------|---------------------------|-------------------------|-----------------------------------------------------------------|
| United Kingdom<br>Universities and research<br>institutions in United Kingdom | Multidisciplinary         | Nature Publishing Group | 1159                                                            |
| PUBLICATION TYPE                                                              | ISSN                      | COVERAGE                | INFORMATION                                                     |
| Journals                                                                      | 14764687, 00280836        | 1869-2020               | Homepage<br>How to publish in this journal<br>nature@nature.com |

SCOPE

Nature is a weekly international journal publishing the finest peer-reviewed research in all fields of science and technology on the basis of its originality, importance, interdisciplinary interest, timeliness, accessibility, elegance and surprising conclusions. Nature also provides rapid, authoritative, insightful and arresting news and interpretation of topical and coming trends affecting science, scientists and the wider public.

Помимо этого, поиск на Scimago осуществляется по фильтрам:

- область исследований;
- тематика;
- страна/регион;
- тип документа (журнал, книга, сборник);

#### • год публикации.

Для просмотра списка журналов, входящих в перечень приоритетных морских направлений (Aquatic Science (Водные науки), Oceanography (Океанография), Ocean Engineering (Океанотехника), Archeology (Археология)) следует перейти с главной страницы на вкладку Journal Ranking

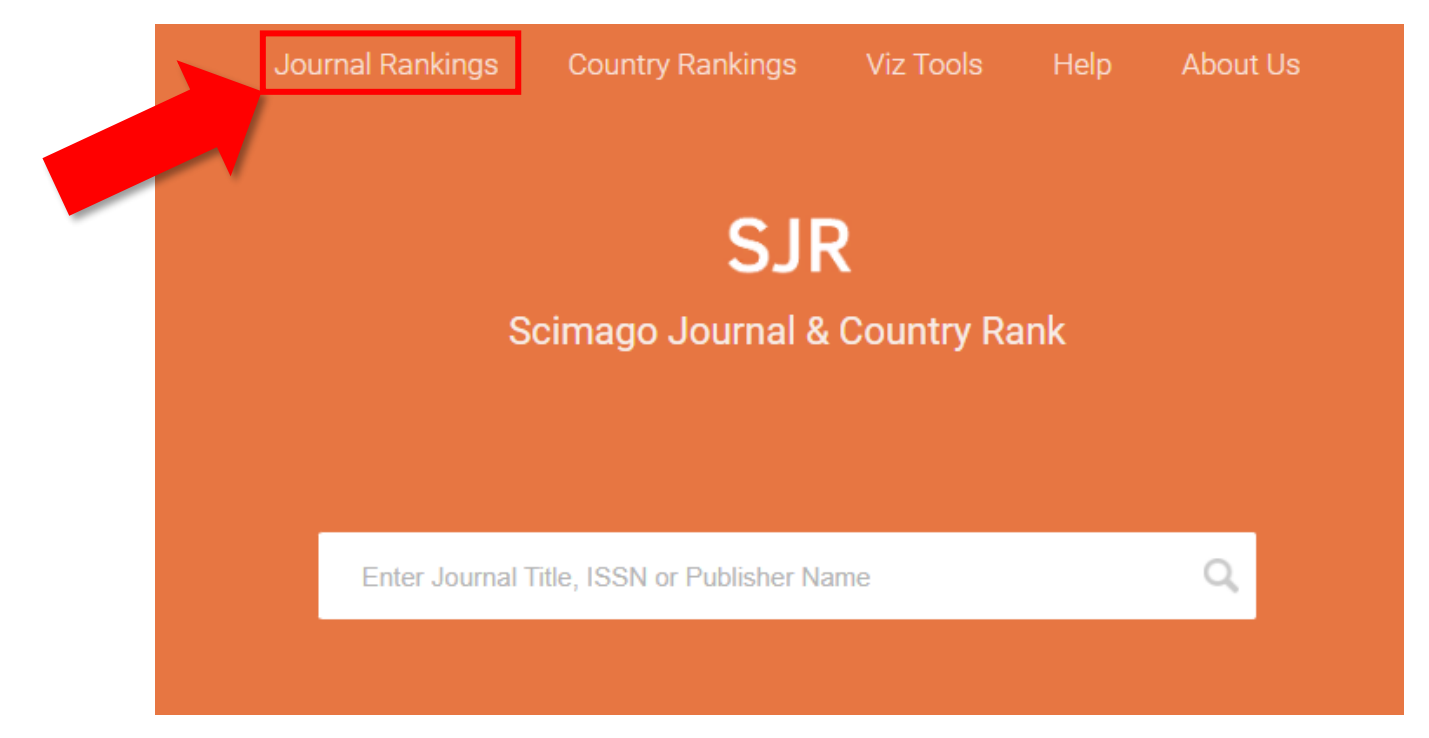

#### Вам откроется следующее окно:

| Home                                                                                                    | Journal Ranki        | ings        | Country    | Rankings                 | Viz Too                    | ols He                   | elp Abou                | t Us                         |                             |                          |
|----------------------------------------------------------------------------------------------------|----------------------|-------------|------------|--------------------------|----------------------------|--------------------------|-------------------------|------------------------------|-----------------------------|--------------------------|
| All subject areas V All subject                                                                                                    | ct categories        | ~           | All region | is / countr              | ies 🗸                      | All types                | 3                       | ~                            | 2021                        | ~                        |
| Only Open Access Journals Only SciELO Journals Only WoS Journals Only WoS Journals With at least O |                      |             |            |                          |                            |                          |                         |                              | <ul> <li>✓ Apply</li> </ul> |                          |
|                                                                                                    |                      |             |            |                          |                            |                          |                         |                              | Ŧ                           | Download data            |
|                                                                                                    |                      |             |            |                          |                            |                          |                         |                              | 1 - 50 of                   | 27339 🔇 🔪                |
| Title                                                                                                    | Туре                 | ↓ SJR       | H<br>index | Total<br>Docs.<br>(2021) | Total<br>Docs.<br>(3years) | Total<br>Refs.<br>(2021) | Total Cites<br>(3years) | Citable<br>Docs.<br>(3years) | Cites /<br>Doc.<br>(2years) | Ref. /<br>Doc.<br>(2021) |
| 1 Ca-A Cancer Journal for Clinicians                                                                                                    | journal 5            | 6.204<br>Q1 | 182        | 41                       | 121                        | 4006                     | 17959                   | 78                           | 186.75                      | 97.71 📕                  |
| 2 Nature Reviews Molecular Cell<br>Biology                                                                                                    | journal <sup>3</sup> | 3.213<br>Q1 | 452        | 111                      | 338                        | 9025                     | 13797                   | 161                          | 38.55                       | 81.31                    |
| 3 Quarterly Journal of Economics                                                                                                    | journal <sup>3</sup> | 1.348<br>Q1 | 272        | 48                       | 111                        | 3406                     | 2241                    | 110                          | 16.30                       | 70.96                    |
| 4 Cell                                                                                                    | journal 2            | 5.716<br>Q1 | 814        | 517                      | 1727                       | 33658                    | 73240                   | 1639                         | 45.00                       | 65.10                    |

Если Вы хотите получить выгрузку журналов по интересующему приоритетному направлению, то следуйте по алгоритму, указанному ниже.

### • для «Aquatic Science»:

В поле «All subject areas» выберите вариант «Agricultural and Biological Sciences», затем в поле «All subject categories» выбрать «Aquatic Science».

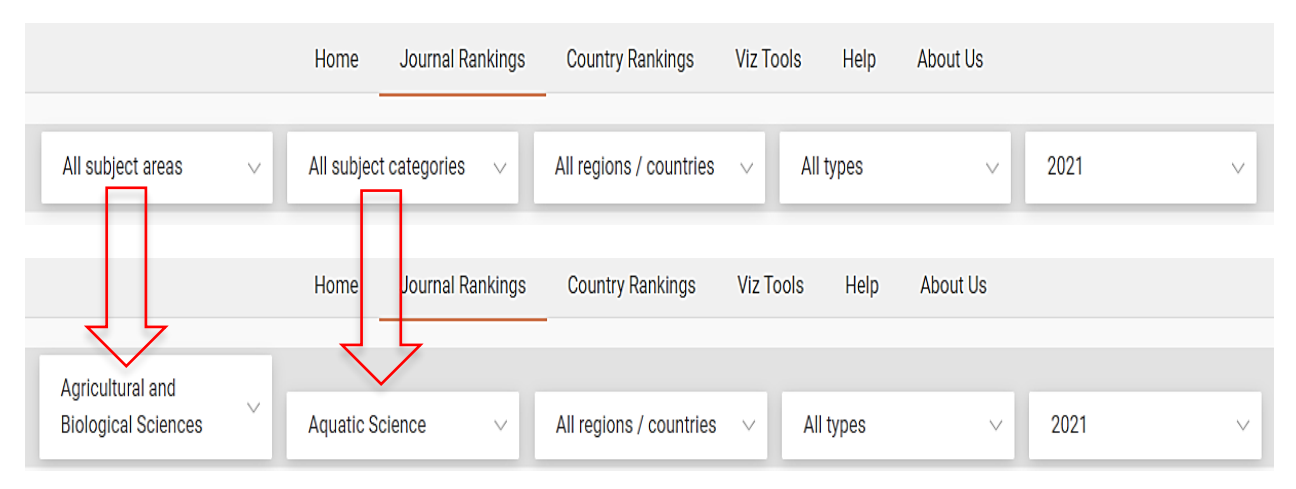

# • для «Ocean Engineering»:

В поле «All subject areas» выберите вариант «Engineering», затем в поле «All subject categories» выбрать «Ocean Engineering».

|                   | Home            | Journal Rankings | Country Rankings        | Viz Tools Help                  | About Us |      |        |
|-------------------|-----------------|------------------|-------------------------|---------------------------------|----------|------|--------|
| All subject areas | ✓ All subject c | ategories 🗸      | All regions / countries | <ul> <li>✓ All types</li> </ul> | ~        | 2021 | V      |
|                   | Home .          | Journal Rankings | Country Rankings        | Viz Tools Help                  | About Us |      |        |
| Engineering       | ✓ Ocean Engine  | eering $\lor$    | All regions / countries | <ul> <li>✓ All types</li> </ul> | ~        | 2021 | $\vee$ |

### • для «Oceanography»:

В поле «All subject areas» выберите вариант «Earth and Planetary Sciences», затем в поле «All subject categories» выбрать «Oceanography».

|                                 | Home Journal Rankings    | Country Rankings        | Viz Tools Help                  | About Us |   |
|---------------------------------|--------------------------|-------------------------|---------------------------------|----------|---|
| All subject areas               | All subject categories 🗸 | All regions / countries | <ul> <li>✓ All types</li> </ul> | √ 2021   | ~ |
|                                 | Home Journal Rankings    | Country Rankings        | Viz Tools Help                  | About Us |   |
| Earth and Planetary<br>Sciences | Oceanography ~           | All regions / countries | <ul> <li>✓ All types</li> </ul> | ~ 2021   | ~ |

## • для «Archeology»:

В поле «All subject areas» выберите вариант «Social Sciences», затем в поле «All subject categories» выбрать «Archeology».

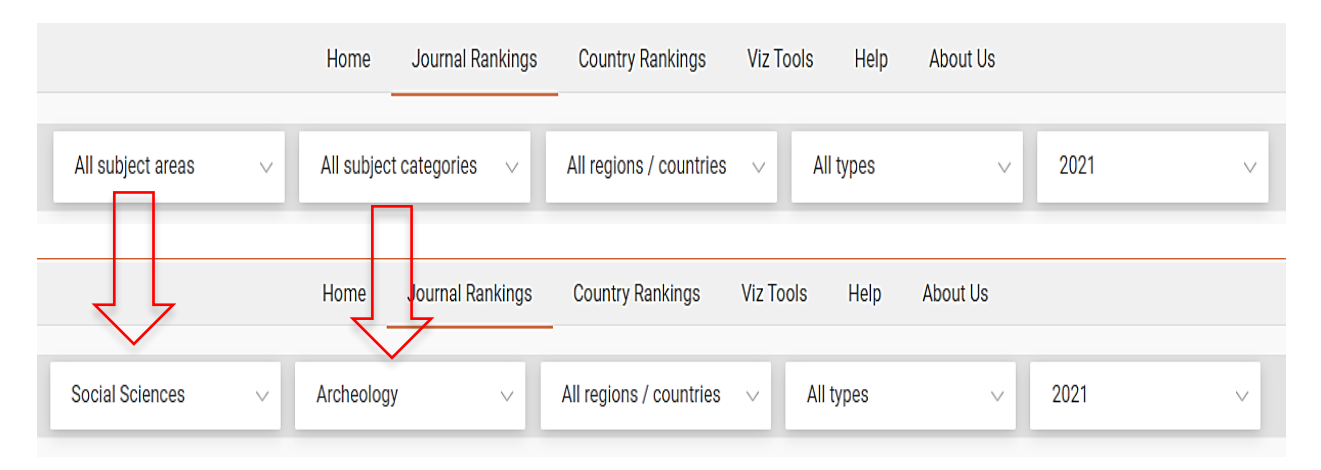

Сверху списка будут показаны наиболее рейтинговые издания. Результат поиска можно сохранить в формате таблицы, открываемой через Excel. Для этого нужно нажать на кнопку *Download data*.

|                           | Home Journal Rankings               | Country Rankings                 | Viz Tools Help Abou             | t Us            |
|---------------------------|-------------------------------------|----------------------------------|---------------------------------|-----------------|
| All subject areas $\sim$  | All subject categories $\sim$       | All regions / countries          | <ul> <li>✓ All types</li> </ul> | ~ 2021 ~        |
| Only Open Access Journals | Only SciELO Journals 📄 Only WoS Jou | Display journals with at least 0 | Citable Docs. (3years) V Apply  |                 |
|                           |                                     |                                  | Г                               | 🔮 Download data |

### 3. Какую информацию по журналам отображает рейтинг?

На странице рейтинга данные по каждому изданию приводятся в виде таблиц и графиков. В перечне можно найти название, тип (журнал или книга). По умолчанию рейтинг формируется на основании показателя SJR – это среднее количество взвешенных цитат за определенный год среди публикаций конкретного издания, которые размещались на протяжении последних трех лет. Это своеобразный аналог импакт-фактора, используемый для научной оценки журнала. Чем выше показатель, тем выше престиж и авторитет издания.

Далее приводится общая информация по журналу, индекс Хирша, квартиль (отображает уровень востребованности журнала). Помимо этого, из таблицы можно узнать общее количество статей, число цитируемых публикаций и ссылок, среднее число цитат на статью и ссылок в ней, а также страну размещения научного труда.

|   |                                                                                                    |             |              |            |                          |                            |                          |                            |                              | 1 - 50 of 3                 | 0891 <                   | > |
|---|----------------------------------------------------------------------------------------------------|-------------|--------------|------------|--------------------------|----------------------------|--------------------------|----------------------------|------------------------------|-----------------------------|--------------------------|---|
|   | Title                                                                                                    | Туре        | <b>↓</b> SJR | H<br>index | Total<br>Docs.<br>(2019) | Total<br>Docs.<br>(3years) | Total<br>Refs.<br>(2019) | Total<br>Cites<br>(3years) | Citable<br>Docs.<br>(3years) | Cites /<br>Doc.<br>(2years) | Ref. /<br>Doc.<br>(2019) |   |
| 1 | CA - A Cancer Journal for Clinicians                                                                                                    | journal     | 88.192<br>Q1 | 156        | 36                       | 129                        | 2924                     | 22644                      | 89                           | 255.73                      | 81.22                    |   |
| 2 | MMWR. Recommendations and reports : Morbidity and mortality weekly report.<br>Recommendations and reports / Centers for Disease Control a                           | journal     | 41.022<br>Q1 | 138        | 4                        | 11                         | 144                      | 898                        | 11                           | 52.00                       | 36.00                    |   |
| 3 | Nature Reviews Materials                                                                                                    | journal     | 36.691<br>Q1 | 80         | 85                       | 288                        | 8534                     | 12569                      | 151                          | 68.34                       | 100.40                   |   |
| 4 | Quarterly Journal of Economics                                                                                                    | journal     | 36.220<br>Q1 | 246        | 30                       | 123                        | 1909                     | 2020                       | 119                          | 12.65                       | 63.63                    |   |
| 5 | Nature Reviews Molecular Cell Biology                                                                                                    | journal     | 29.997<br>Q1 | 411        | 115                      | 382                        | 9251                     | 8074                       | 182                          | 47.70                       | 80.44                    |   |
| 6 | National vital statistics reports : from the Centers for Disease Control and<br>Prevention, National Center for Health Statistics, National Vital Statistics System | book series | 29.810<br>Q1 | 95         | 14                       | 30                         | 379                      | 1059                       | 30                           | 41.61                       | 27.07                    |   |

При просмотре перечня журналов Вы можете найти значок (висячий замок) в правой части названия журнала. Если этот замок открыт<sup>3</sup>, это означает, что к этому журналу открыт доступ и скорее всего плата за публикацию в данном журнале будет взиматься. С полным перечнем журналов и их стоимостью можете ознакомиться по <u>ссылке</u>.

Нажав на определенное издание, откроется подробная статистика с диаграммами, составленная по данным Scopus. В статистике Scimago Journal Ranking (на примере журнала Nature) отображается:

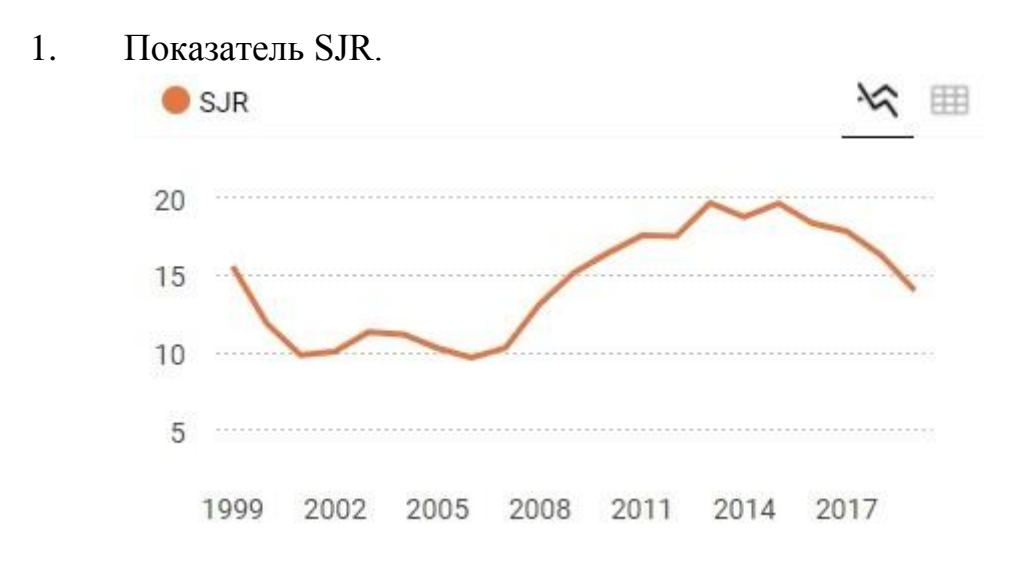

### 2. Общее число цитирований и самоцитирований.

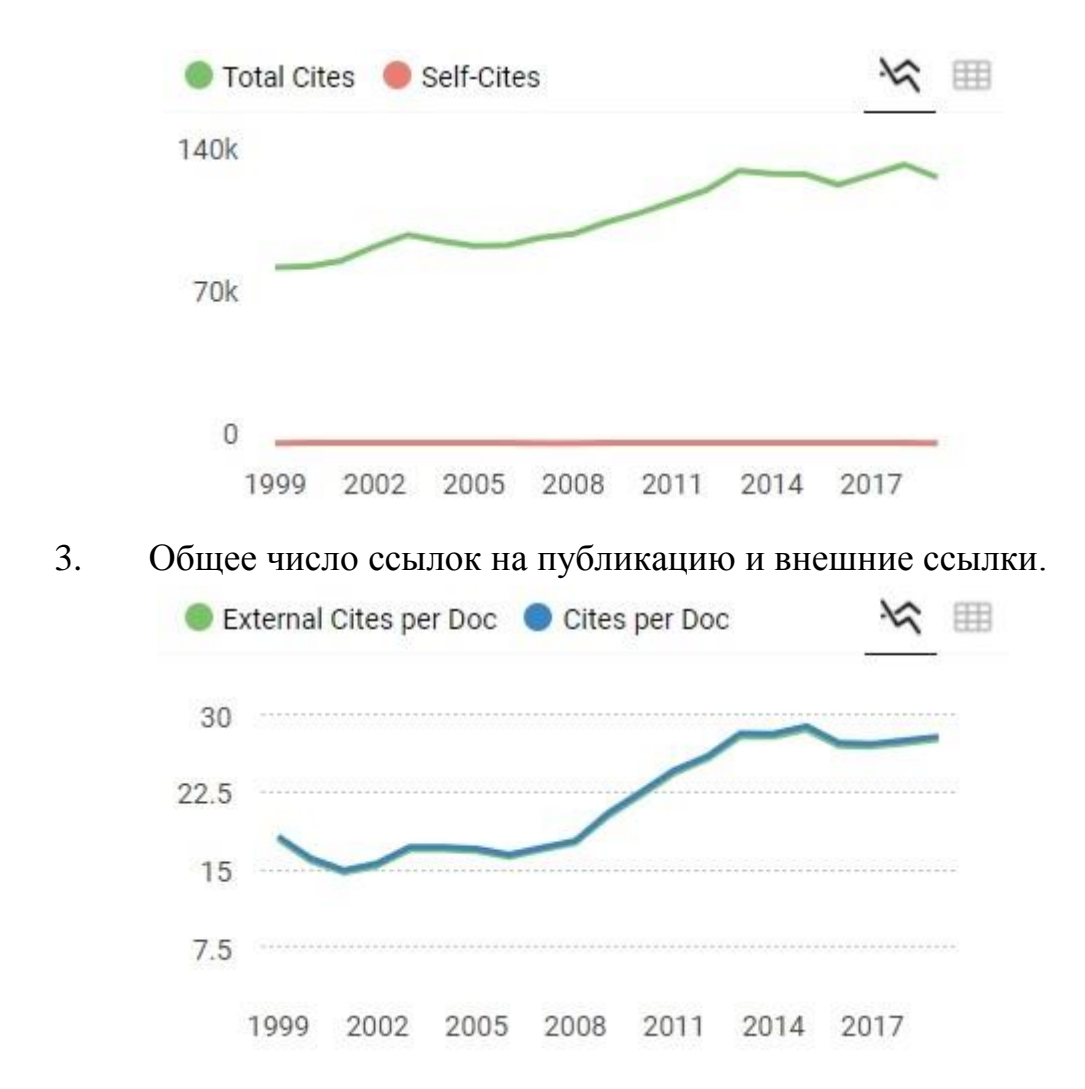

4. Отношение количества ссылок на одну статью к общему количеству статей за 2, 3 и 4 года.

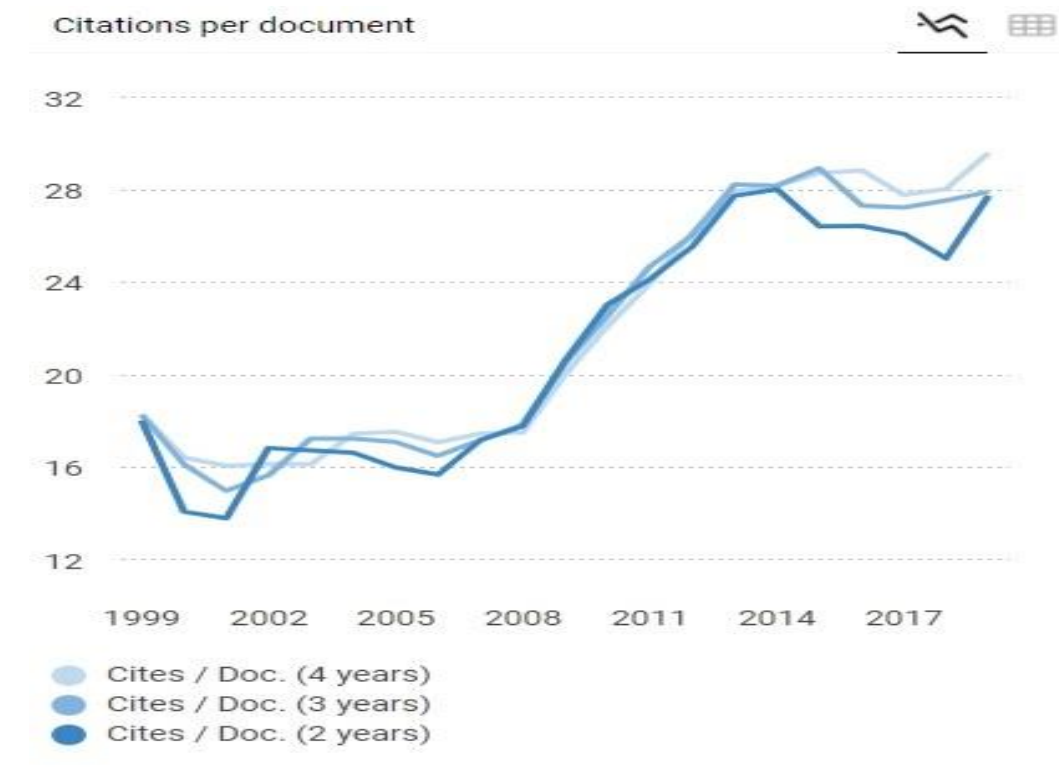

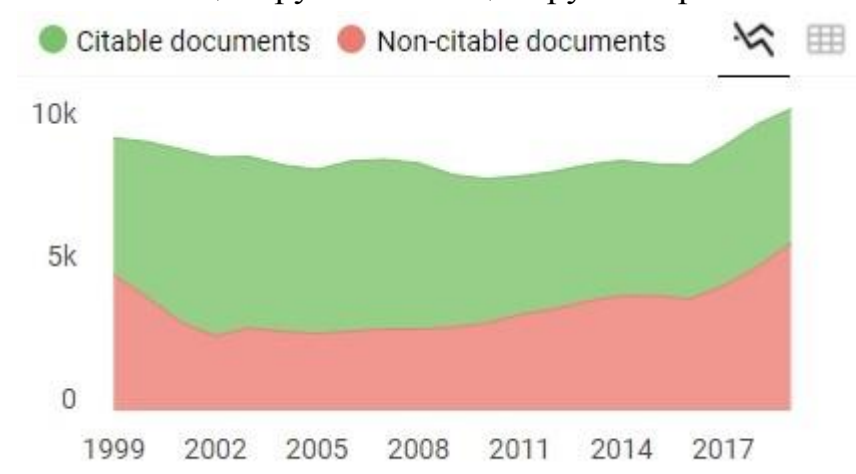

#### 5. Количество цитируемых и нецитируемых работ.

6. Число процитированных и непроцитированных публикаций.

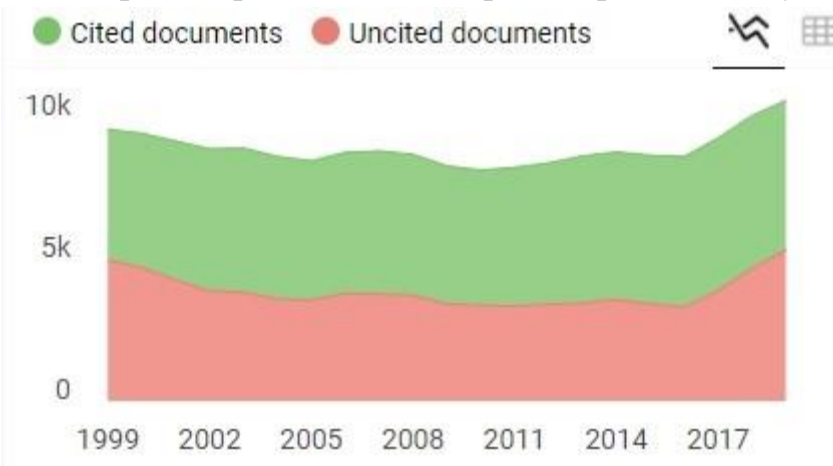

#### 7. Международное сотрудничество.

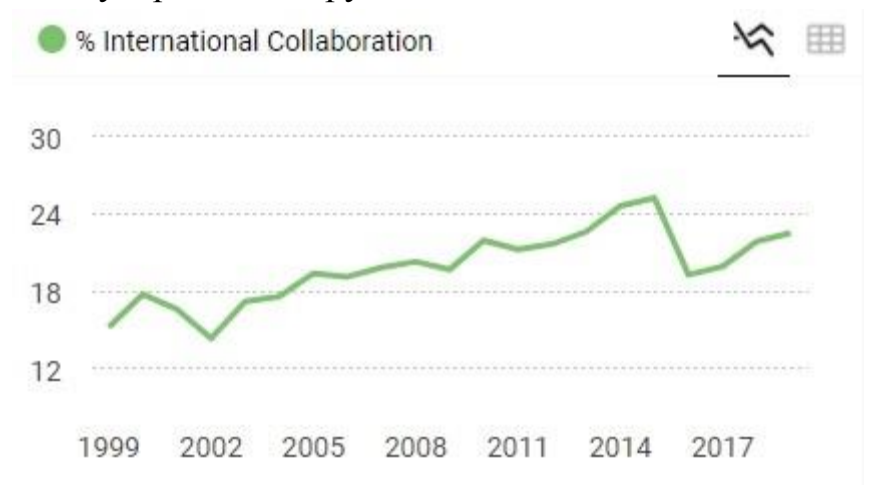

Лучше изучить как можно больше информации по каждому журналу перед тем, как сделать окончательный выбор, где публиковать научный труд.